- 1. Идёшь на <u>http://code.google.com/p/linux-kernel-course/</u>, логинишься, и переходишь на вкладку Issues.
- 2. Среди открытых задач находишь ту, что весит на тебе (по столбцу Owner).

| Inux-kernel-course Linux Kernel Programming course |               |           |                   |                         |  |  |  |  |
|----------------------------------------------------|---------------|-----------|-------------------|-------------------------|--|--|--|--|
| Project Hom                                        | <u>e Wiki</u> | Issues    | Source            |                         |  |  |  |  |
| New issue                                          | Search        | Open issu | ies 🔻             | for                     |  |  |  |  |
| Select: <u>All None</u> Actions                    |               |           |                   |                         |  |  |  |  |
| ID 🔻                                               | Туре 🔻        | Status v  | Owner v           | Summary + Labels V      |  |  |  |  |
| □☆ 1                                               |               | New       | Alexander.Opeykin | Task 1: Module creation |  |  |  |  |
| □☆ 2                                               |               | New       | bashorov          | Task 1: Module creation |  |  |  |  |
| □☆ 3                                               |               | New       | DimaTwl           | Task 1: Module creation |  |  |  |  |
| □☆ 4                                               |               | New       | dmitriybandurin   | Task 1: Module creation |  |  |  |  |
|                                                    |               | New       | f0rbidik          | Task 1: Module creation |  |  |  |  |
|                                                    |               | New       | gmpota            | Task 1: Module creation |  |  |  |  |
| □☆ 9                                               |               | New       | Griver29          | Task 1: Module creation |  |  |  |  |
| □☆ <u>10</u>                                       |               | New       | ivanovak742       | Task 1: Module creation |  |  |  |  |
| □☆ <u>11</u>                                       |               | New       | krasko.evgeniy    | Task 1: Module creation |  |  |  |  |
| □☆ <u>14</u>                                       |               | Resolved  | kirill.krinkin    | Task 1: Module creation |  |  |  |  |
| □☆ <u>15</u>                                       |               | New       | vasily.knk        | Task 1: Module creation |  |  |  |  |

3. Справа находишь <u>Add a comment and make changes below</u> и нажимаешь.

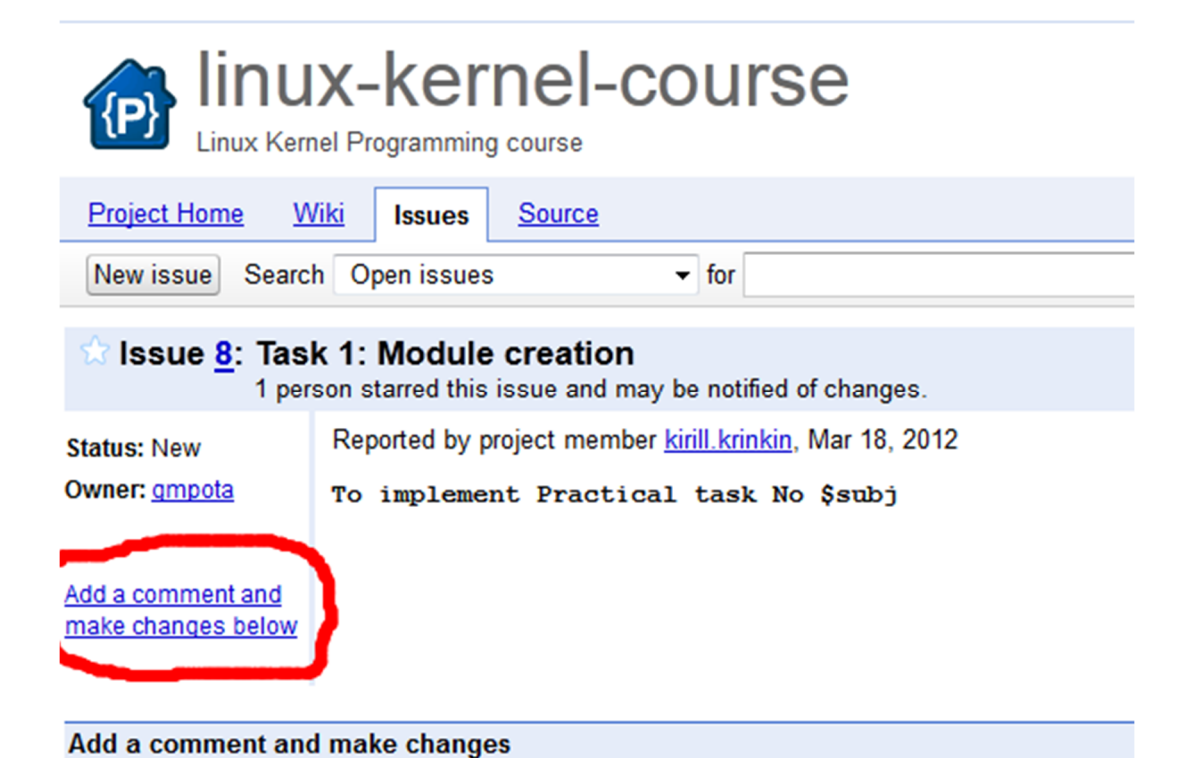

4. В появившейся форме, заполняешь (опционально) текст комментария (1), аттачишь свой патч (2), меняешь статус задачи на "решено" (3) перенаправляешь её на Кирилла Владимировича (4).

| Add a comme   | ent and make changes |                       |            |             |           |
|---------------|----------------------|-----------------------|------------|-------------|-----------|
| Some text     | here<br><b>1</b>     |                       |            |             |           |
| Attach a file | 2                    |                       |            |             | :         |
| Status:       | New                  | 3                     |            |             |           |
| Owner:        | gmpota@gmail.com     | 4                     |            |             |           |
| Cc:           |                      |                       |            |             |           |
| Labels:       |                      |                       |            |             | Add a row |
| Blocked on:   |                      |                       |            |             |           |
| Save chang    | es Discard And then  | Go up to issue list 👻 | Send email | More action | s ▼       |

5. Когда форма заполнена, её остаётся отправить, и ждать сообщения, что задача получила статус "проверенно".

| Add a comme                | nt and make changes                               |                                          |            |              |
|----------------------------|---------------------------------------------------|------------------------------------------|------------|--------------|
| The work is                | s done!                                           |                                          |            |              |
| D:\0001-HV<br>Attach anoth | V1-gmpota.patch<br><u>ner file</u> Max. attachmen | Browse_ Remove<br>ts per comment: 10.0 I | МВ         | .::          |
| Summary:                   | Task 1: Module creation                           |                                          |            |              |
| Status:                    | Resolved                                          |                                          |            |              |
| Owner:                     | kirill.krinkin@gmail.com                          |                                          |            |              |
| Cc:                        |                                                   |                                          |            |              |
| Labels:                    |                                                   |                                          |            | Add a row    |
| Blocked on:                |                                                   |                                          |            |              |
| Save change                | es Discard And then:                              | Go up to issue list 👻                    | Send email | More actions |